# **O**ROGERS.

# Voici les informations que vous avez demandées :

Avant de retourner votre appareil Apple, assurez-vous de suivre les étapes ci-dessous.

Veuillez noter que pour protéger votre sécurité, nous ne serons pas en mesure d'accepter l'appareil et vous seront retournés si la fonction **Localiser mon iPhone n'est** pas désactivée

Avant de retourner votre appareil, assurez-vous de suivre les étapes suivantes :

- ÉTAPE 1. Sauvegardez vos données.
- ÉTAPE 2. Désactivez la fonction Localiser mon iPhone (FMI).
- ÉTAPE 3. Effacez vos données sur l'appareil.
- ÉTAPE 4. Restaurez vos données sur un autre appareil (facultatif).

**Remarque :** Il existe deux façons d'effectuer ces étapes sur votre appareil Apple :

- Apple iCloud dans votre iPhone/iPad (recommandé); ou
- Apple iTunes sur votre ordinateur.

### ÉTAPE 1

#### Sauvegardez vos données (Apple iCloud)

Sauvegardez les données sur votre iPhone / iPad, y compris les contacts, les applications, le contenu acheté de l'App Store, etc.

- 1. Assurez-vous que votre appareil est connecté à un réseau Wi-Fi.
- 2. Appuyez sur **Réglages > iCloud**.
- 3. Activez la sauvegarde iCloud et appuyez sur Sauvegarder maintenant. Attendez la fin du processus de sauvegarde.

#### Sauvegardez vos données (Apple iTunes)

Sauvegardez les données sur votre iPhone / iPad, y compris les contacts, les applications, le contenu acheté de l'App Store, etc.

- 1. Ouvrez iTunes et connectez votre téléphone à votre ordinateur.
- 2. Lorsque votre iPhone apparaît dans iTunes, un écran récapitulatif s'affiche.
- 3. Dans la section **Sauvegardes**, appuyez sur **Sauvegarder maintenant**. Attendez la fin du processus de sauvegarde.

# ÉTAPE 2

Désactiver la fonction Localiser mon iPhone (à partir de l'iPhone / iPad)

1. Accédez à Paramètres et appuyez sur votre nom (ou photo de profil)

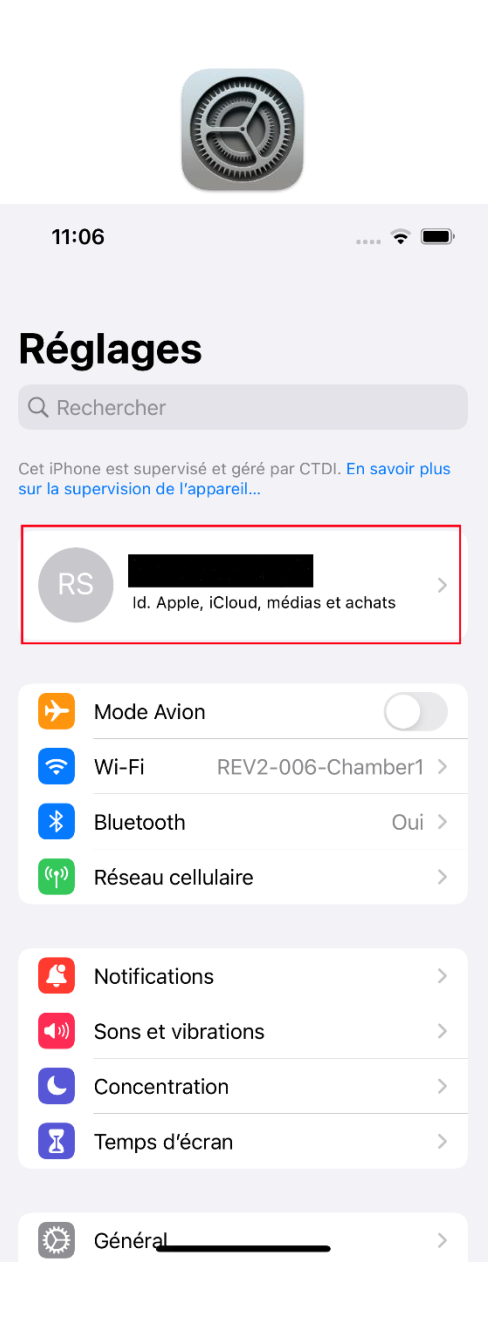

2. Appuyez sur Localiser et toutes les options Localiser mon ouafes s'ouvriron

| 11:08                                                     | 후 🔳              | 11:08                                                                                                    | 🗢 🔳          | 11:08                                                                                                    | 🗢 🔳                |
|-----------------------------------------------------------|------------------|----------------------------------------------------------------------------------------------------|--------------|----------------------------------------------------------------------------------------------------|--------------------|
| Kéglages Identifiant Al                                   | pple             | Ketour Local                                                                                                    | liser        | Cocaliser Localiser mon if                                                                                                    | Phone              |
| RS                                                        |                  | Localiser mon iPhone                                                                                                    | Oui >        | Localiser mon iPhone                                                                                                    |                    |
| BICBCS ICT                                                |                  | Permet à votre iPhone et aux accessoires<br>compatibles d'être affichés sur le plan.                                                                                                    |              | Localisez, verrouillez ou effacez cet appareil et les<br>accessoires pris en charge. Cet appareil ne peut pas<br>être effacé et réactivé sans votre mot de passe.<br>Localiser et confidentialité |                    |
| Nom et coordonnées                                        | >                | Ma position                                                                                                    | Cet appareil | Récoru Localiser                                                                                                    |                    |
| Mot de passe et sécurité                                  | >                | Partager ma position                                                                                                    |              | La participation au réseau Localis                                                                                                    | ar vous parmat da  |
| Paiement et livraison     Aucun >       Abonnements     > |                  | Partagez votre position avec votre famille et vos amis<br>dans Messages et Localiser, faites des demandes<br>personnelles à Siri à partir du HomePod et utilisez<br>des automatisations dans l'app Domicile. |              | localiser cet iPhone même lorsqu'il est hors ligne, en<br>mode Réserve et après l'extinction de l'appareil.                                                                                       |                    |
|                                                           |                  |                                                                                                    |              | Envoyer la dernière positio                                                                                                    | n 🔵                |
|                                                           |                  | Les personnes pouvant voir votre position<br>figureront ici.                                                                                                    |              | Envoyer automatiquement la posi                                                                                                    | tion de l'iPhone à |
| iCloud                                                    | 5 Go >           |                                                                                                    |              | Apple lorsque le niveau de batteri                                                                                                    | e est au plus bas. |
| 🙏 Contenu multimédia                                      | et achats        |                                                                                                    |              |                                                                                                    |                    |
| o Localiser                                               | >                |                                                                                                    |              |                                                                                                    |                    |
| Partage familial                                          | En savoir plus > |                                                                                                    |              |                                                                                                    |                    |
|                                                           |                  |                                                                                                    |              |                                                                                                    |                    |
| iPhone<br>Cet iPhone 13                                   | >                |                                                                                                    |              |                                                                                                    |                    |
|                                                           |                  |                                                                                                    |              |                                                                                                    |                    |
| Déconnexion                                               |                  |                                                                                                    |              |                                                                                                    |                    |
|                                                           | _                |                                                                                                    |              |                                                                                                    | _                  |

- 3. Sélectionnez la première option (**Localiser mon iPhone / iPad**) pour l'éteindre. Il peut vous demander le mot de passe de votre identifiant Apple.
- 4. Entrez le mot de passe pour terminer le processus.
- 5. Une fois le verrou retiré, vous verrez l'écran ci-dessous.

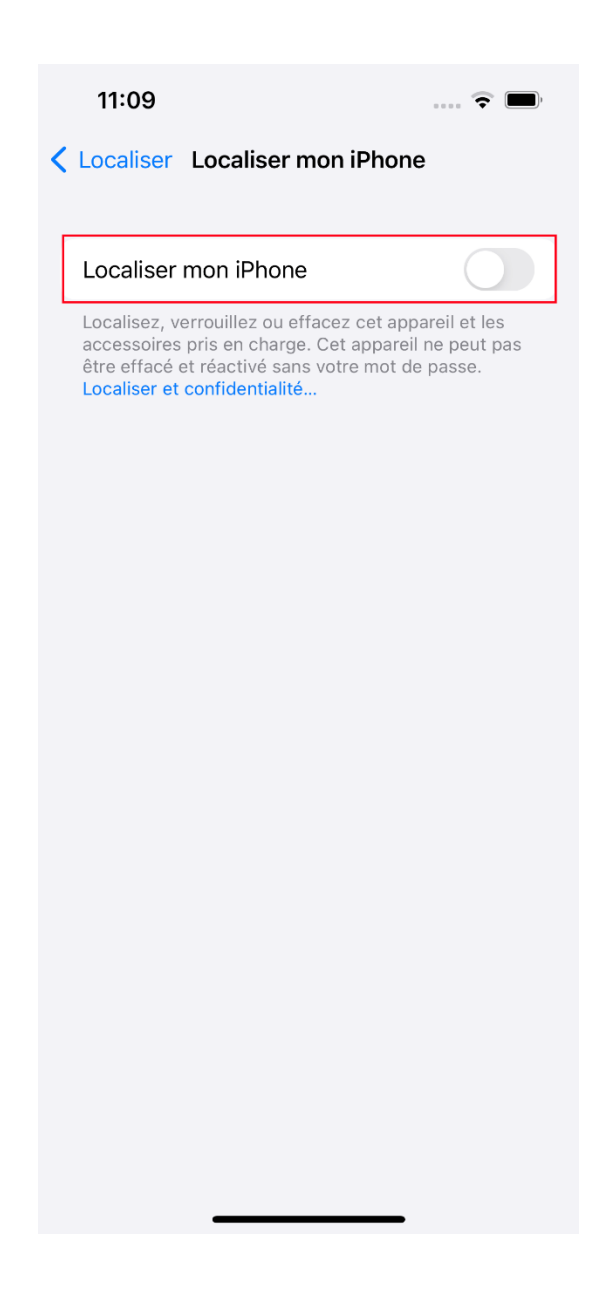

## Désactiver la fonction Localiser mon iPhone (Apple iCloud)

- 1. Éteignez votre iPhone/iPad. Connectez-vous à votre compte iCloud en accédant à <u>icloud.com</u>.
- 2. Une fois connecté, cliquez sur l'icône **Localiser mon iPhone/iPad** sur votre tableau de bord iCloud.

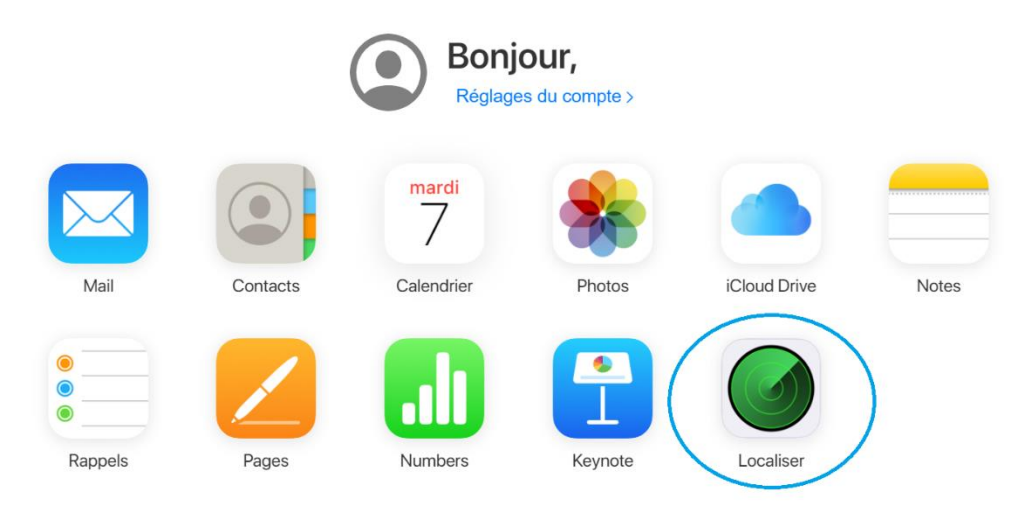

- 3. Cliquez sur le menu déroulant **Tous les appareils** en haut, puis sélectionnez l'appareil que vous retournerez à Rogers.
- 4. Cliquez sur **Supprimer du compte** et suivez les instructions à l'écran. Si vous voyez une notification indiquant « Effacement en attente », annulez-la.
- 5. Une fois **que Localiser mon iPhone/ iPad** est désactivé, l'iPhone / iPad n'apparaîtra plus dans votre liste d'appareils.

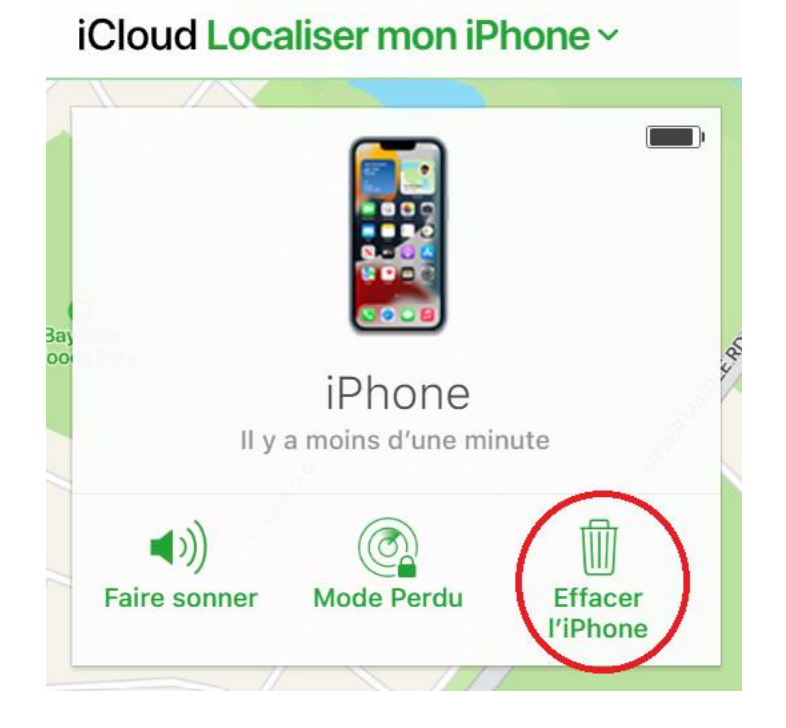

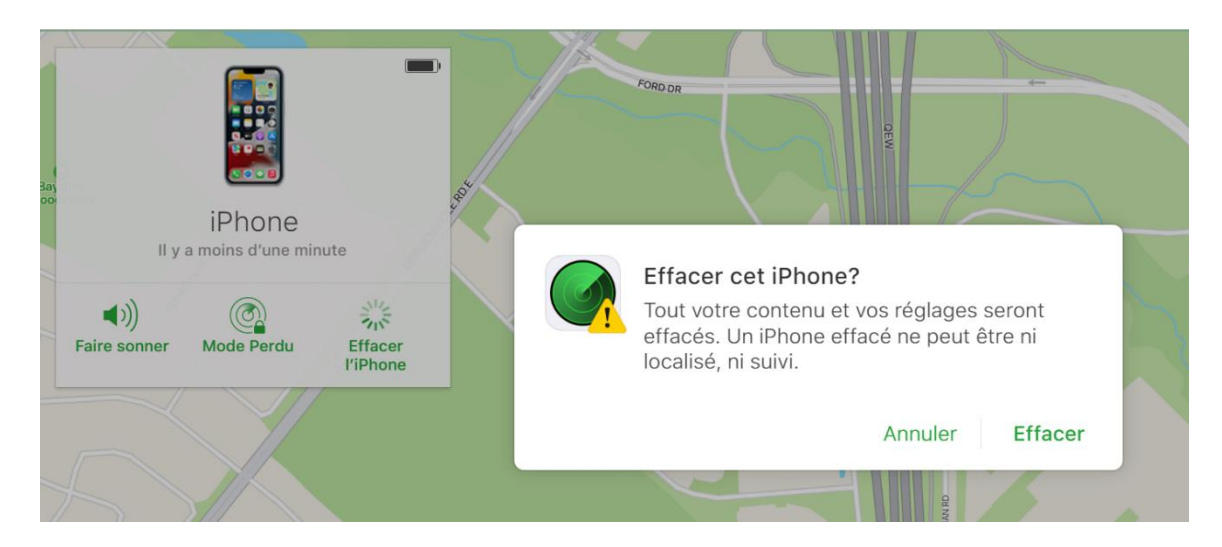

# ÉTAPE 3

Effacez vos données de l'appareil après avoir sauvegardé vos données.

#### Effacer à travers l'appareil

- 1. Appuyez sur Paramètres > Transfert de > général ou Réinitialiser
- 2. Si vous y êtes invité, entrez votre mot de passe ou votre mot de passe Apple.
- 3. Appuyez sur Effacer tout le contenu et les paramètres.
- 4. Attendez que l'appareil s'efface.

#### Effacer via iTunes

- 1. Connectez l'iPhone/iPad et votre ordinateur avec un câble
- 2. Effectuez l'une des opérations suivantes :
  - Si vous utilisez MAC: Sélectionnez votre téléphone > cliquez sur Général en haut de la fenêtre > puis cliquez sur Restaurer l'iPhone / iPad.
  - Si vous utilisez un PC Windows, l'application iTunes doit être installée: Cliquez sur le bouton iPhone en haut à gauche de la fenêtre iTunes > cliquez sur résumé > cliquez sur Restaurer l'iPhone / iPad
- 3. Suivez les instructions à l'écran.

### ÉTAPE 4

Restaurez les données de votre iPhone à l'aide du fichier de sauvegarde que vous avez créé à **l'ÉTAPE 1**. Cela restaurera les données telles que les contacts, les applications et les achats sur l'App Store.

- 1. Une fois que vous avez allumé votre nouvel appareil, suivez le processus de configuration à l'écran.
- 2. Lorsque vous accédez à l'écran **Applications et données**, appuyez sur **Restaurer à** partir de la sauvegarde iCloud.
- 3. Suivez les instructions à l'écran pour terminer la restauration de votre téléphone.

Si vous rencontrez des problèmes avec l'une des étapes ci-dessus, veuillez contacter <u>l'assistance Apple</u>.

Vous voulez plus d'aide sur ce sujet ou sur d'autres sujets? Visitez notre <u>page d'assistance</u>

Merci d'avoir choisi Rogers.

Contactez-nous | Politique de confidentialité | rogers.com

| des communications de Rogers 1 | du chemin Mount Pleasant Toronto ON M4Y 2Y5 ©Communications Rogers 2022